#### ① <u>http://www.worldvet.org/education.php?view=portal&cat=wva\_portal</u> ヘアクセス

②「To access the Education Portal click here」 をクリック

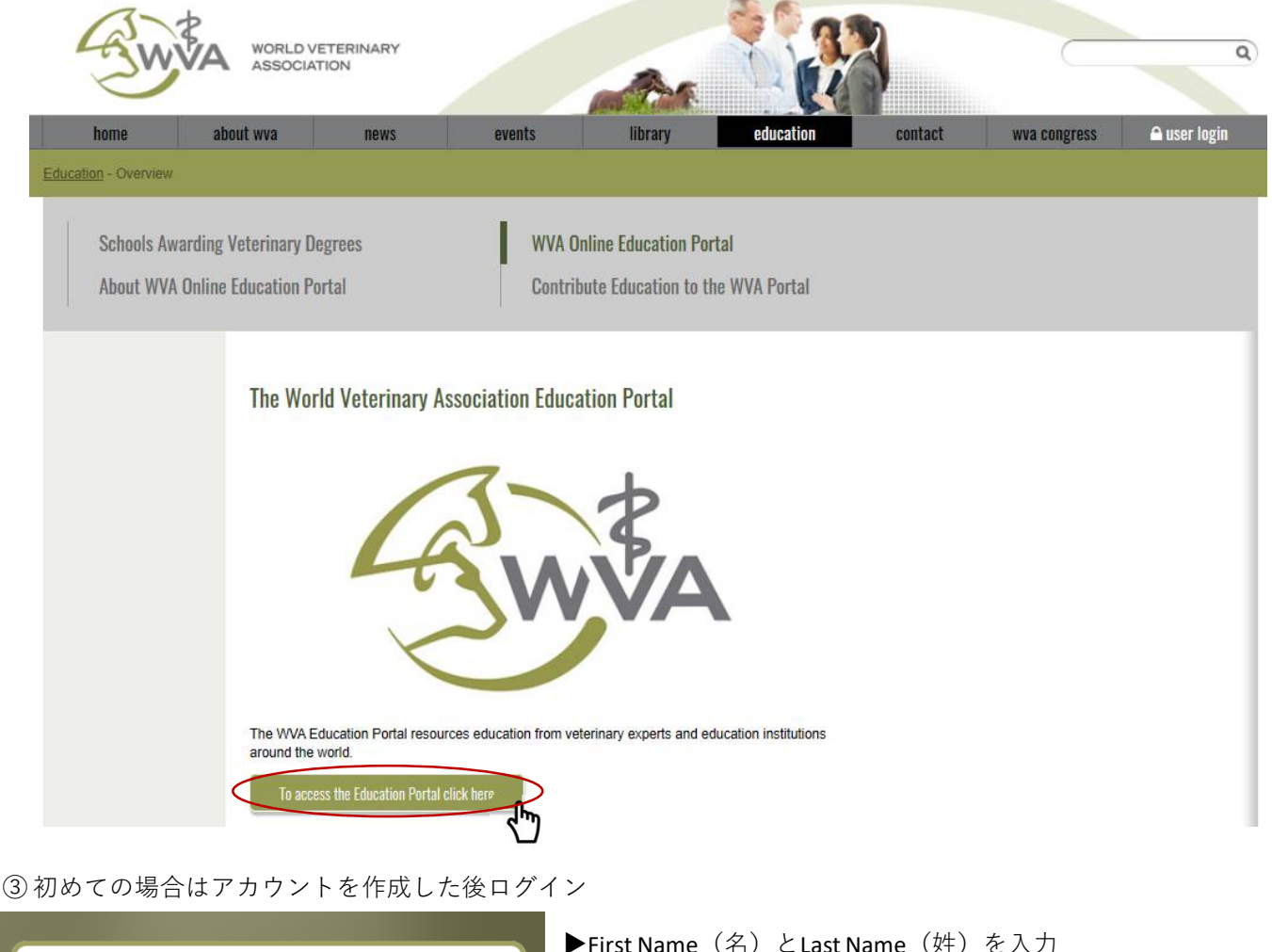

| Croate Vour Account                                                                                                    |
|----------------------------------------------------------------------------------------------------|
| First Name Last Name                                                                                                    |
| Veterinarian                                                                                                    |
| What type of Veterinarian are you?                                                                                                    |
| Email Address<br>Choose Password                                                                                                    |
| Must be 6 characters containing letters and numbers                                                                                                    |
| 私はロボットではあり<br>ません<br>フライパシー・利用県的                                                                                                    |
| By registering you are permitting us to store certain information<br>which we need to create and operate your account. We will email you<br>from time to time but you always have the option to unsubscribe.<br>Details of our Privacy Policy can be found <u>here</u> . |
| Activate Account                                                                                                    |
| Already registered? Login here                                                                                                    |

- ▶ First Name(石)とLast Name(炷)を八刀
- ▶Veterinarian (獣医師) もしくは Veterinary Technician/Veterinary Nurse (獣医看護師) を選択
- ▶Administrator(管理職) Avian Vet(鳥類) Emergency Nurse(救急看護師)、Emergency Vet(救急獣医師) Equine Vet(馬) Exotic Animal Vet(エキゾチックアニマル) Imaging Nurse(画像診断看護師)、Imaging Vet(画像診断獣医師) Large/Farm Animal Vet(大動物/家畜) Physiotherapist(理学療法士) Public Health(公衆衛生) Small Animal Vet Canine(小動物-犬) Small Animal Vet - Feline(小動物-犬) Small Animal Vet - General(小動物-一般) Surgical Nurse(外科看護師)、Surgical Vet(外科獣医師) Other(その他) から専門を選択

▶e-メールアドレスとパスワード(数字を含む6文字以上)を入力

► 「Activate Account」をクリック

④ ログインが完了すると、以下ようなホーム画面が表示されます。

「FREE」と表記されているコンテンツは無料で視聴可能です。

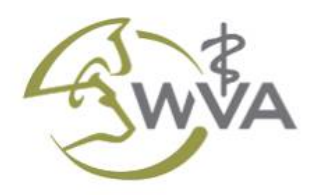

WORLD VETERINARY ASSOCIATION About | FAQ | Contact | Recommend | Logout

Welcome

# Education Portal

POWERED BY

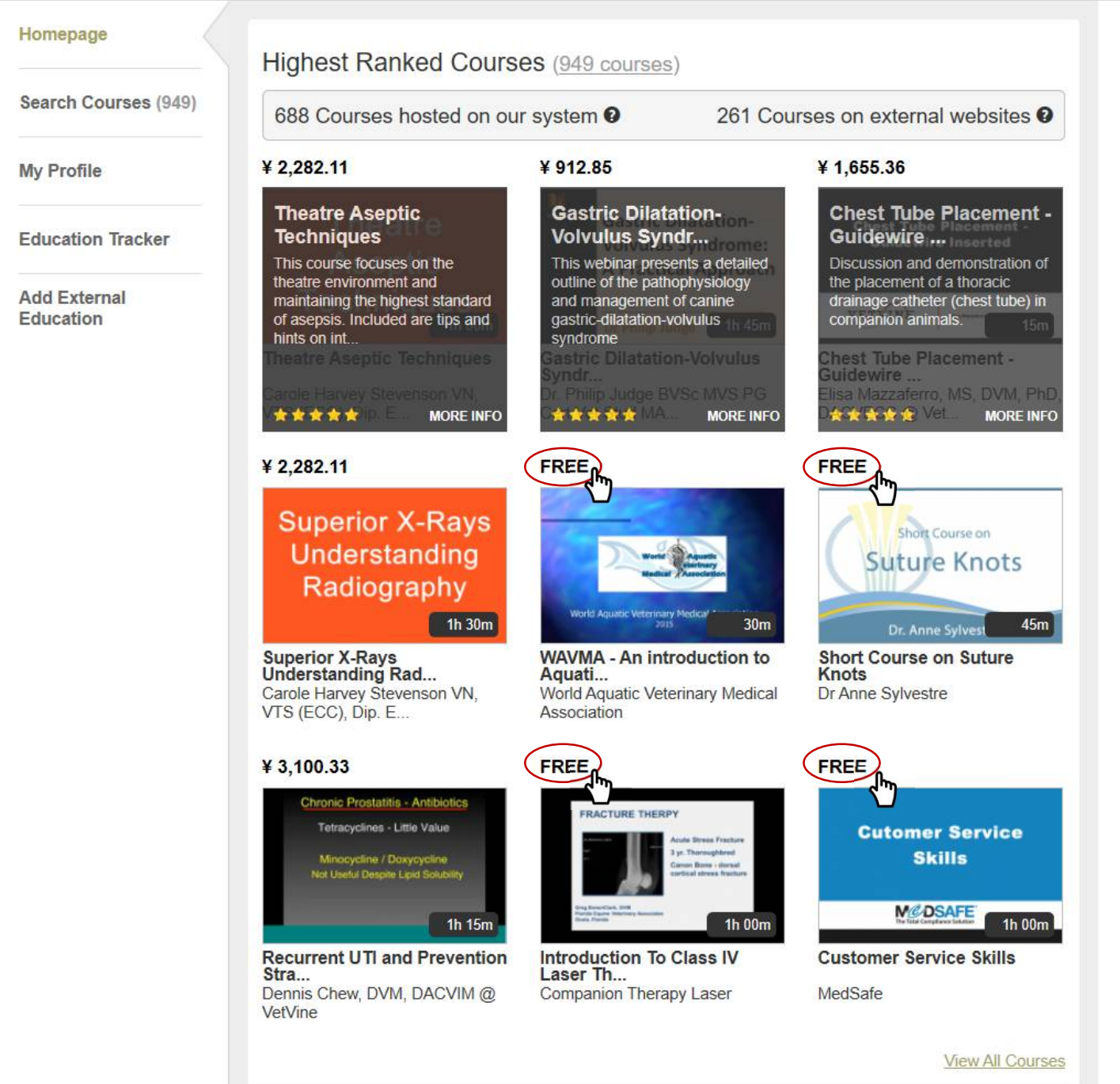

### ⑤ 興味のあるコンテンツをクリック後、こちらをクリック

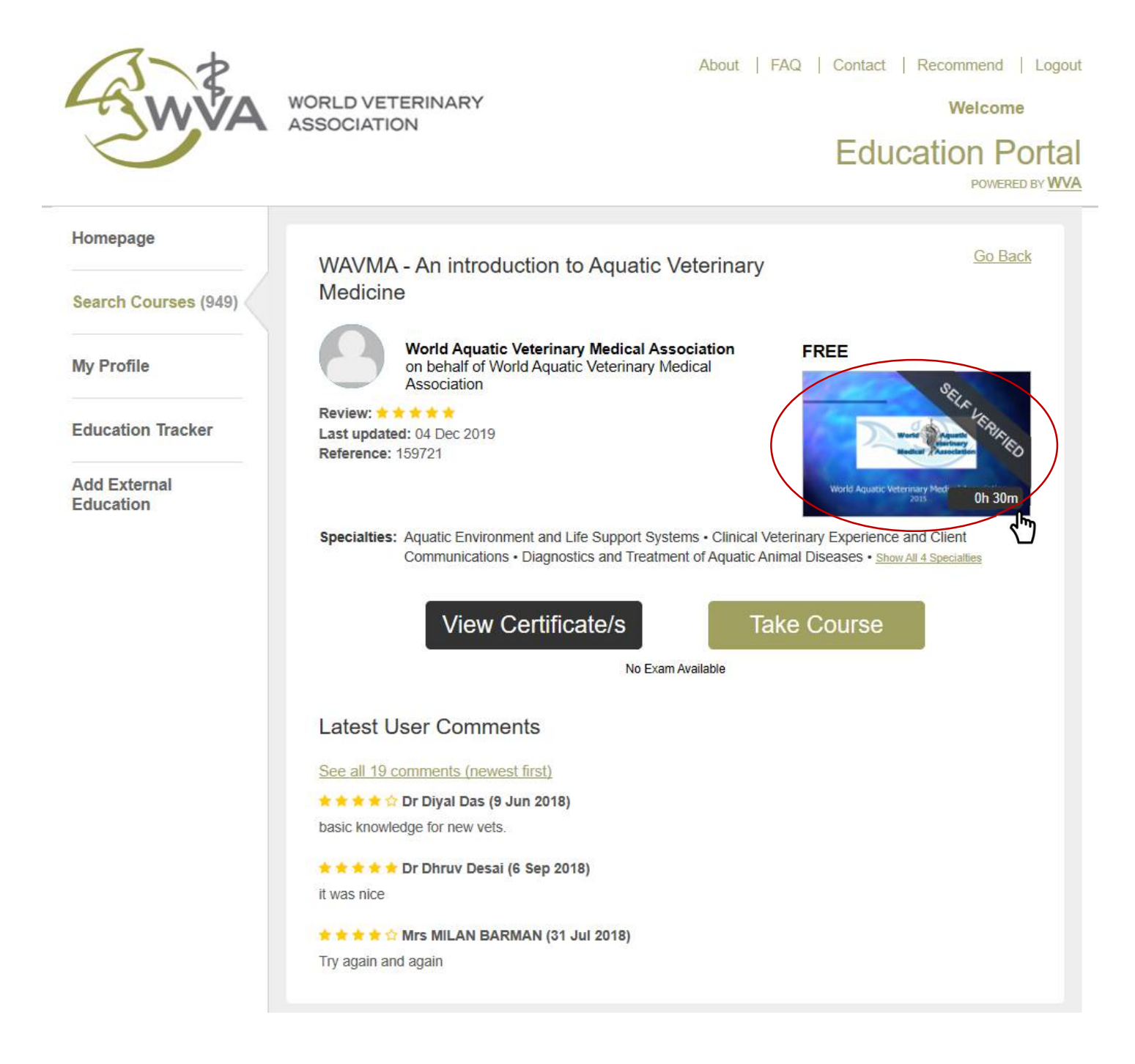

⑥「Start Course」をクリックし、動画を再生

## WAVMA - An introduction to Aquatic Veterinary Medicine

By World Aquatic Veterinary Medical Association

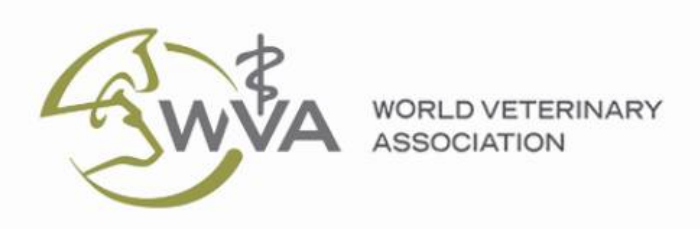

Course provided by

## World Aquatic Veterinary Medical Association

You can email a question to the Author by clicking the icon  $\square$  at the top of the page.

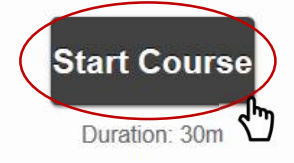

#### How to navigate the Course Presentation

Course presentations advance automatically, to pause the course click **II** at the bottom left of the screen. When slides are text only, press the space bar to advance.